## How to Scan in side of Eclinical Works

Kim Cox Group Documentation

Turn on your scanner FIRST!

Then open EclinicalWorks on your desktop.

For your first time Please follow these instructions. Once you have setup the scanner one time the settings should remain the same.

First select your scanner

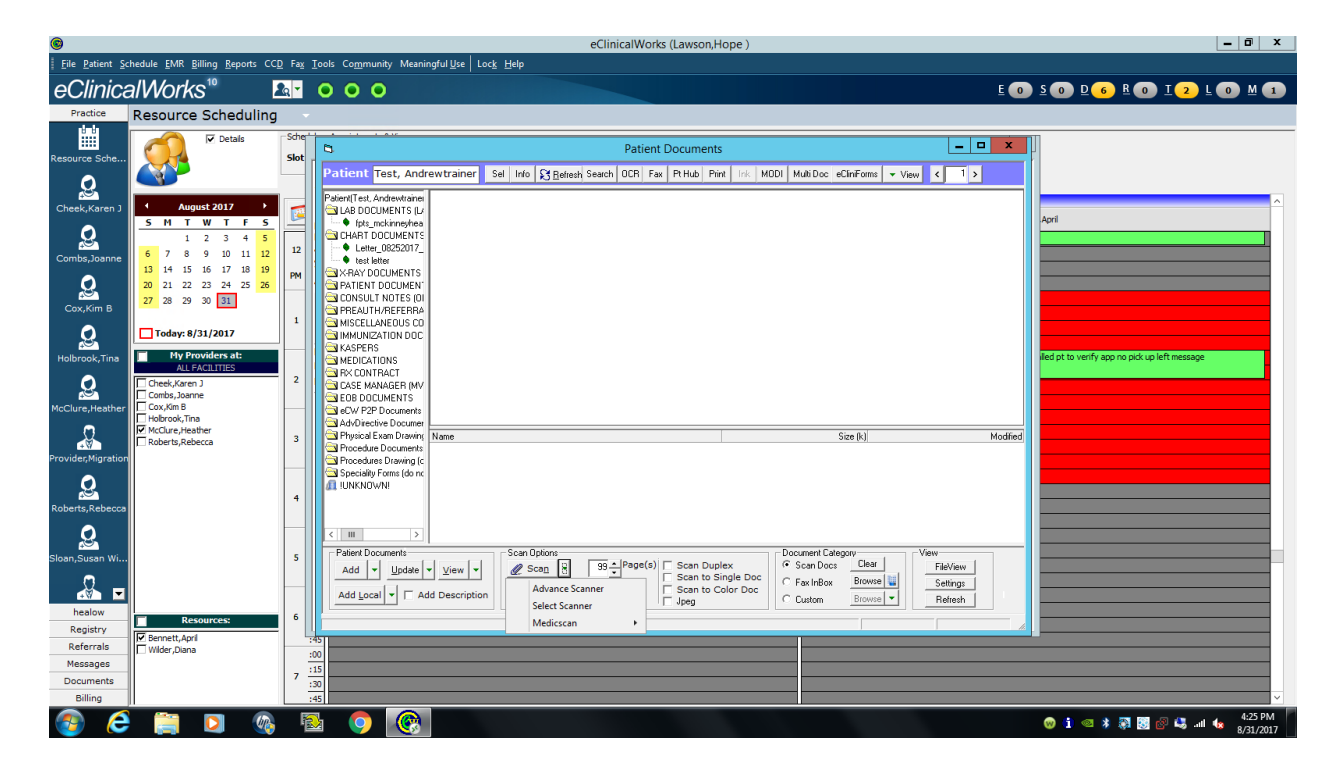

Next Select "TSSCAN"

| 0                                                                                              |                                                                                                    | eClinicalWorks (Lawson,Hope )                                                                                                    | _ 0 ×                                         |
|------------------------------------------------------------------------------------------------|----------------------------------------------------------------------------------------------------|----------------------------------------------------------------------------------------------------|-----------------------------------------------|
| E Elle Patient Schedule EMR Billing Beports CCD Fax Iools Community Meaningful Use   Lock Help |                                                                                                    |                                                                                                    |                                               |
| eClinica                                                                                       | alWorks <sup>10</sup> I                                                                                                    | 000                                                                                                    | E O S O D 6 E O I 2 L O M 1                   |
| Practice                                                                                       | Resource Scheduling                                                                                                    |                                                                                                    |                                               |
| Resource Sche                                                                                  | Details                                                                                                    | Ster Patient Documents  Patient Test, Andrewtrainer Sel Info & Beliesh Search OCR Fax PHub Print Ink MODI MultiDoc eClinForms View < 1 >                                                                                                    | ×                                             |
| Cheek,Karen J                                                                                  | ↓         August 2017         ↓           S         M         T         W         T         F         S           1         2         3         4         S         S         6         7         8         9         10         11         12         13         14         15         16         17         18         19         20         21         22         23         24         25         26           77         28         29         20         31         5         5         5         5         5         5         5         5         5         5         5         5         5         5         5         5         5         5         5         5         5         5         5         5         5         5         5         5         5         5         5         5         5         5         5         5         5         5         5         5         5         5         5         5         5         5         5         5         5         5         5         5         5         5         5         5         5         5         5         5 |                                                                                                    | Apri                                          |
| Cox,Kim B<br>Q<br>Holbrook,Tina<br>Q<br>McClure,Heather                                        | Today: 8/31/2017  Hy Providers at: All FACILITIES Check,Karen J Combs,Joane Cox/Kim B Holeneot Ten                                                                                                    | ImpRAUTH/REFERAR         RDP-PageSteam IP 4750.94           ImpResent LikePous Coll         RDP-WIA-HP CLM277 Scon Univer TWAIN           ImpResent LikePous Coll         RDP-WIA-HP CLM277 Scon Univer TWAIN           ImpResent LikePous Coll         RDP-WIA-HP CLM277 Scon Unint Scon Univer TWAIN | iled pt to verify app no pick up left message |
| Provider, Migration                                                                            | I McClure, Heather<br>Roberts, Rebecce                                                                                                    | 3         Add/Greatwo Bourner         Name           3         Add/Greatwo Bourner         Name           3         Anodale Downlash         Name           4         Anodale Downlash         OK           4         Cancel         Cancel                                                                                                    |                                               |
| Sloan, Susan Wi<br>healow<br>Registry<br>Referrals<br>Messages<br>Documents                    | ■ Resources:<br>「? Bernett, Apri<br>Wilder, Diana                                                                                                    | S     Patient Documents     Scan Options     99 ± [Page(a)]     Scan Duplex     C Scan Doco     C Scan Duplex     C Scan Duplex </td <td></td>                     |                                               |
| Billing                                                                                        |                                                                                                    |                                                                                                    | 😌 😧 😒 🔊 😨 😵 😡 4:26 PM                         |

**Begin Scanning** 

The following options are important

Scanner: Paper Stream IP FI-7160 # (your number may be different)

Scan Engine 2.0

Document Source Auto Detect

Select DUPLEX ONLY if you are scanning both sides of one document. Please do not select Duplex unless you are scanning two sides. (INSURANCE CARDS, Drivers Licenses Only)

Scanner UI BLANK

**Resolution 300** 

Color Mode Mono

Size Automatic

Please note if you feel like the page is being cut off when scanning a LETTER size (8x11) Please select "US LETTER"

Select Scan

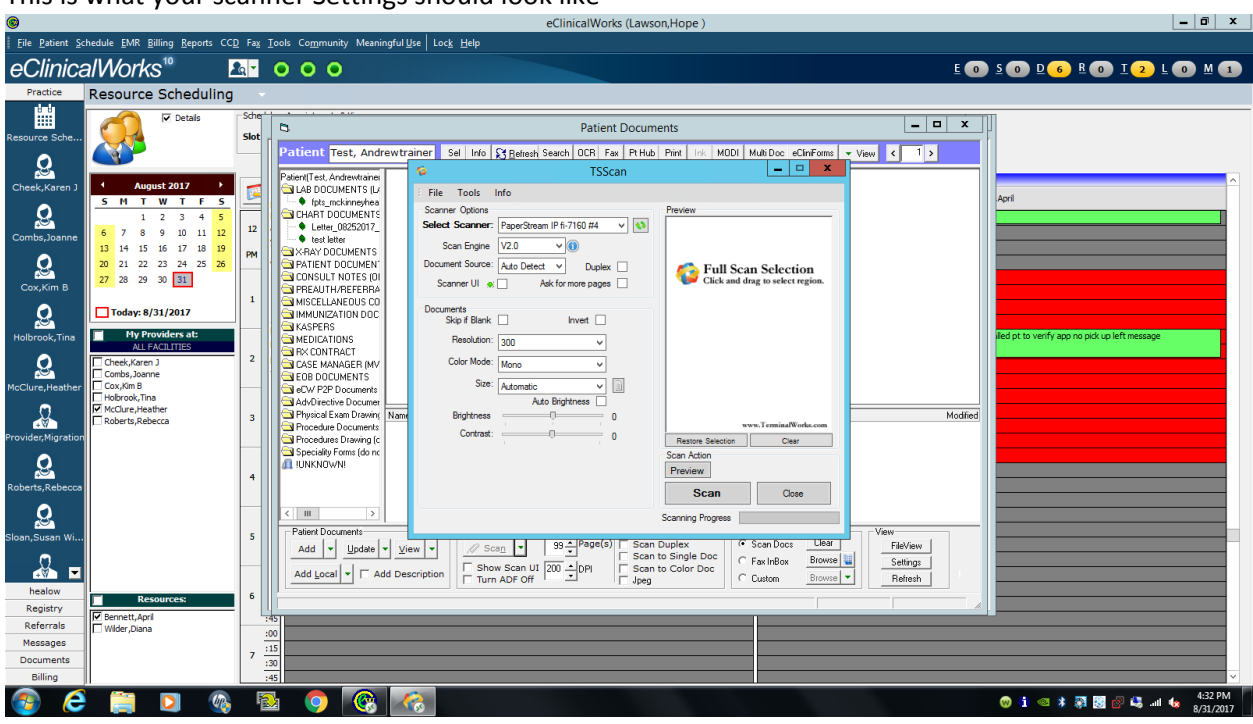

This is what your scanner Settings should look like